1.- Ingresar a la página de COMPRANET: https://compranet.funcionpublica.gob.mx/web/login.html

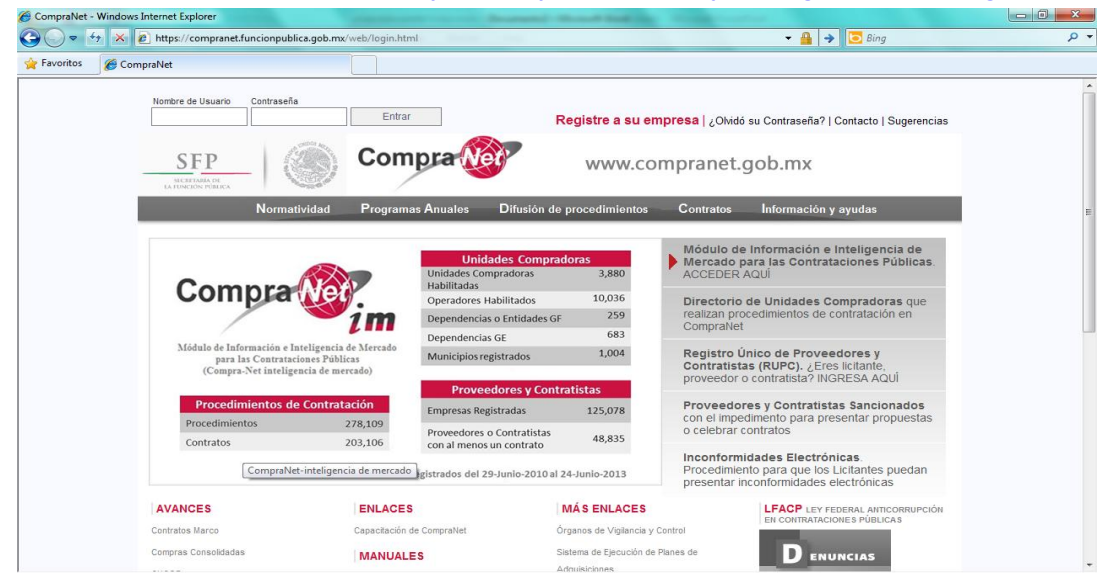

2.- En el menú inicial acceder en / DIFUSIÓN DE PROCEDIMIENTOS / / VIGENTES /

| Nombre de Usuario                   | Contraseña   | Entrar               | Registre a su em           | <b>ipresa</b>   ¿Olvidó              | su Contraseña?   Contacto   Sugerencias                                   |  |
|-------------------------------------|--------------|----------------------|----------------------------|--------------------------------------|---------------------------------------------------------------------------|--|
| SECRETARIA DE<br>LA FUNCIÓN PÚBLICA |              | Compra www.c         |                            | ompranet.gob.mx                      |                                                                           |  |
|                                     | Normatividad | Programas Anuales    | Difusión de procedimientos | Contratos                            | Información y ayudas                                                      |  |
|                                     |              |                      | <u>Vigentes</u>            |                                      |                                                                           |  |
|                                     | R            | Unid<br>Unidades Cor | En seguimiento y<br>a      | Módulo de<br>Mercado pa<br>ACCEDER A | Información e Inteligencia de<br>ara las Contrataciones Públicas.<br>AQUÍ |  |

3.- Una vez ingresado en la parte superior hacer clic en el botón: 🍛 BUSCAR/FILTRAR POR

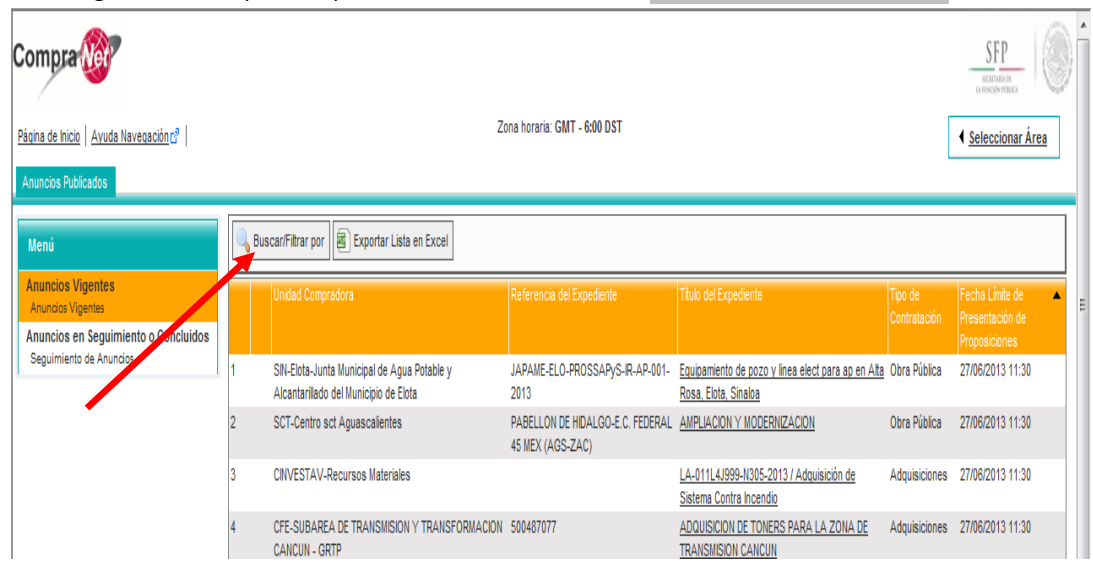

## 4.- En el campo: SIGLAS DE DEPENDENCIA/ENTIDAD-NOMBRE DE LA UNIDAD COMPRADORA escribir las

| iniciales <b>INEGI</b> y dar clic er | ڬ BUSCAR; y se de | esglosaran todas | las licitaciones vigentes. |
|--------------------------------------|-------------------|------------------|----------------------------|
|--------------------------------------|-------------------|------------------|----------------------------|

| Elin                                                 | ninar Filtro                                                  |                              |                                      |                                                                                     |                               |               |                  |                         |                                               |
|------------------------------------------------------|---------------------------------------------------------------|------------------------------|--------------------------------------|-------------------------------------------------------------------------------------|-------------------------------|---------------|------------------|-------------------------|-----------------------------------------------|
| Descripción del Expediente                           |                                                               | el Expediente                |                                      | •                                                                                   |                               |               |                  |                         |                                               |
| Siglas                                               | de Dependencia/Entidad-Nombre de la unidad                    | compradora Co                | omienza por                          | •                                                                                   | INEGI                         | -             |                  |                         |                                               |
| Fecha de Publicación                                 |                                                               | e Publicación 🗐              | •                                    |                                                                                     | e                             | ) (dd/mm/a    | 1888)            |                         |                                               |
| Tipo de Contratación                                 |                                                               | Contratación 🗐               | •                                    |                                                                                     |                               | •             |                  |                         |                                               |
| Entidad Federativa                                   |                                                               |                              | •                                    |                                                                                     | · •                           |               |                  |                         |                                               |
| Categorías del Expediente                            |                                                               |                              |                                      |                                                                                     |                               | •             | 🖶 Añadir Cate    | goría                   |                                               |
| Tipo de Expediente                                   |                                                               |                              |                                      |                                                                                     |                               |               |                  |                         | •                                             |
| Información Adicional                                |                                                               |                              |                                      |                                                                                     | •                             |               |                  |                         |                                               |
| Buscar                                               |                                                               |                              |                                      |                                                                                     |                               |               |                  |                         |                                               |
|                                                      | Unidad Compradora                                             | Referencia del<br>Expediente | Titulo del i                         | Expe                                                                                | diente                        |               |                  | Tipo de<br>Contratación | Fecha Límite de Presentación de Proposiciones |
| 1                                                    | INEGI-DIRECCION REGIONAL ORIENTE LA-040100987-T4-<br>2013     |                              | T4- ADQUISIC<br>(PANE INT            | ADQUISICIÓN DE INSUMOS PARA EQUIPO DE CÓMPUTO, LLANTAS<br>(PANE INTERNACIONAL 2013) |                               | Adquisiciones | 28/06/2013 10:00 |                         |                                               |
| 2                                                    | INEGI-Dirección General de Administración<br>de Adquisiciones | LA-040100992-T<br>2013       | T10- <u>Material E</u><br>(Internaci | léctri<br>onal)                                                                     | ico, Herramientas Menores y F | Prendas d     | e Protección     | Adquisiciones           | 17/07/2013 10:00                              |
| 3 INEGI-Dirección Regional Sur LA-040100996-<br>2013 |                                                               | 3- Adquisicio<br>2013        | ón de                                | e llantas, insumos y accesorio                                                      | s de cóm                      | outo de PANE  | Adquisiciones    | 24/07/2013 09:00        |                                               |

5.- Si desea aumentar el detalle de su búsqueda puede filtrar por zona en el campo: ENTIDAD FEDERATIVA
y dar clic en SUSCAR; y se desglosaran las licitaciones por Estado.

| Eliminar Filtro                                                              |                                                                                                    |                                                                         |  |  |  |  |
|------------------------------------------------------------------------------|----------------------------------------------------------------------------------------------------|-------------------------------------------------------------------------|--|--|--|--|
| Descripción del Expediente                                                   | ••••                                                                                                  |                                                                         |  |  |  |  |
| Siglas de Dependencia/Entidad-Nombre de la unidad compradora                 | Comienza por 🔻 INEGI                                                                                  |                                                                         |  |  |  |  |
| Fecha de Publicación                                                         | • 😨 (dd/mm/aaaa)                                                                                      |                                                                         |  |  |  |  |
| Tipo de Contratación                                                         | ···· • ··· •                                                                                          |                                                                         |  |  |  |  |
| Entidad Federativa                                                           | Igual a 🔻 Aguascalientes 👻                                                                            |                                                                         |  |  |  |  |
| Categorías del Expediente                                                    | 🗣 Añadir C                                                                                            | ategoría                                                                |  |  |  |  |
|                                                                              |                                                                                                    |                                                                         |  |  |  |  |
| Tipo de Expediente                                                           |                                                                                                    | •                                                                       |  |  |  |  |
| Información Adicional                                                        | ••••                                                                                                  |                                                                         |  |  |  |  |
| Buscar                                                                       |                                                                                                    |                                                                         |  |  |  |  |
| Unidad Compradora Referen<br>Expedier                                        | ia del Titulo del Expediente<br>te                                                                    | Tipo de Fecha Límite de Presentación de 🔺<br>Contratación Proposiciones |  |  |  |  |
| 1 INEGI-Dirección General de Administración de LA-0401<br>Adquisiciones 2013 | 00992-T10- <u>Material Eléctrico, Herramientas Menores y Prendas de</u><br>Protección (Internacional) | Adquisiciones 17/07/2013 10:00                                          |  |  |  |  |
| 2 INEGI-Dirección General de Administración de LA-0401<br>Adquisiciones 2013 | 00992-T11- Adquisición de Equipos, Herramientas y Eléctricos Diversos                                 | Adquisiciones 06/08/2013 10:00                                          |  |  |  |  |